# 上海市污染源综合管理信息系统 自行监测管理模块操作手册

一、信息查询

进入自行监测管理模块,点击"自行监测管理",可以查 看对应市、区企业的基本信息,页面提供搜索功能,管理人 员可选择所需要检索的字段进行组合搜索,并根据所需展示 字段,选择相对应的字段进行展示,如图 1-1 所示。

| 自行监  | 测管理        | 59             | 三方机构的          | 創力     | 分汇总统计       |       |             |              |                                        |     |      |        |            |           |              |                            |           |
|------|------------|----------------|----------------|--------|-------------|-------|-------------|--------------|----------------------------------------|-----|------|--------|------------|-----------|--------------|----------------------------|-----------|
| 年份   | 1          | 行政区北           | ))<br>7        | 关注程度   | <u>监管类型</u> |       | 第三方检测机构     |              | 第三方档                                   | 测等级 | 分数等级 | 是否自采档  | 指          | 2年份抽查对象   | 是否完成确认       | 企业名称                       |           |
| 2023 | 展示列        | 调达的            |                | 阴边译    | 南地学         |       | 增达学         |              | 响应译                                    |     | 审论如年 | 南边岸    | 1          | 制力对学      | 哨221年 *      | 正亚省称                       |           |
| 相時時  | 可证新        | 4              | 企业选择           | 清空心    | <u>新作業</u>  | Q查询   |             |              |                                        |     |      |        |            |           |              |                            |           |
| 得分割  | <i>聞</i> 注 |                |                | Att 指示 | 2023年份抽查    | - 100 | 道2023年份抽查 👻 | <b>尸洗中</b> ( | >>>>>>>>>>>>>>>>>>>>>>>>>>>>>>>>>>>>>> | 0 家 |      |        |            |           |              |                            |           |
| 是否实  | 記成确认       | k.             | ~              |        |             |       |             |              |                                        |     |      |        |            |           |              |                            | (manager) |
| 行业   |            |                | ~ <sup>F</sup> | 年      | 区域          | 街道    | 企业名称        |              |                                        | 分数  | 关注程度 | 是否完成确认 | 行业         | 社会信用代码    |              | 期方许可证编号                    | 人孫翔       |
| 社会们  | 自代研        | 8              | ~              | 202    | 3 嘉定区       |       |             |              |                                        | 0   | 区管   | Кu     | -          |           |              | 9131011477713848X0001P     |           |
| 胡莉西斯 | 中可证编       | 9 <del>5</del> | ~              | 202    | 3 嘉定区       |       |             |              | P                                      | 0   | 区管   | ř      | -          |           |              | 913101147579278019001X     |           |
| 联系)  | L          |                | ~              | 202    | 3 嘉定区       |       |             |              |                                        | 0   | 区管   | 括      | -          |           |              | 913101146822119557001U     |           |
| 联系甲  | B话         |                | _              | 202    | 3 嘉定区       |       |             |              |                                        | 0   | 区管   | K      | -          |           |              | 91310114630816354Y001Q     |           |
| >    |            | 5              | 1              | 202    | 3 嘉定区       |       |             |              |                                        | 0   | 区管   | 否      | <u>10</u>  |           |              | 91310114062572274K001U     | F         |
| >    |            | 6              | 1              | 202    | 3 嘉定区       |       |             |              |                                        | 0   | 区管   | 否      | -          |           |              | 913101147031506624001U     | -         |
| >    |            | 7              | 1              | 202    | 3 嘉定区       |       |             |              |                                        | 0   | 区管   | 否      | -          |           |              | 913101140608726015001U     |           |
| >    |            | 8              | 1              | 202    | 3 嘉定区       |       | 1.00        |              |                                        | 0   | 区管   | 裕      | -          |           |              | 91310114MA1GT7WL6Y001<br>Q |           |
| >    |            | 9              | 1              | 202    | 3 嘉定区       |       |             |              |                                        |     | 区管   | 否      | -          |           |              | 913101141336474571001U     |           |
| >    |            | 10             | 1              | 202    | 3 嘉定区       |       |             |              |                                        |     | 区管   | 否      | -          |           |              | 913101140678468289001U     |           |
| >    |            | 11             | 1              | 202    | 3 嘉定区       |       | 1.000       |              |                                        |     | 区管   | 桁      |            |           |              | 913101146308184051001U     |           |
| >    |            | 12             | 1              | 202    | 3 嘉定区       |       |             |              |                                        |     | 区管   | Ku     | -          |           |              | 91310114703105044K001U     |           |
| >    |            | 13             | 1              | 202    | 3 嘉定区       |       |             |              |                                        | 0   | 区管   | 密      | -          |           |              | 9131011413365805XD001U     |           |
| >    |            | 14             | 1              | 202    | 3 嘉定区       |       |             |              |                                        | 0   | 区管   | 否      | -          |           |              | 91310114630440983J001U     |           |
| >    |            | 15             | 1              | 202    | 高定区         |       |             |              | J                                      | 0   | 区管   | 否      | <u>101</u> |           |              | 913101141336017906001U     |           |
| 4    |            |                |                |        |             |       |             |              |                                        |     |      |        |            | 共 43061 条 | < <u>1</u> 2 | 3 4 5 6 *** 2              | 871 >     |

图 1-1 自行监测管理模块页面

点击…,可以选择更多字段进行搜索查询,如图 1-2

所示。

| 行业代码:     |   | 排污许可管理类型:     | 是否委托第三方检测机构: | 是否排污单位手工自测: |
|-----------|---|---------------|--------------|-------------|
| 请选择行业类别   | v | 请选择排污许可管理类型 🔻 | 请选择          | 请选择         |
| 运维机构:     |   | 不合格处理结果:      | 是否完成整改:      | 是否重点排污单位:   |
| 请选择运维机构   |   | 请输入不合格处理结果    | 请选择          | 请选择         |
| 是否重点管理对象: |   | 是否重点监管对象:     |              |             |
| 请选择       |   | 请选择           |              |             |

图 1-2 更多查询字段

## 二、排污单位自行监测信息确认

点击 ▲,管理人员可确认排污单位自行监测信息,包 括企业基本信息和委托的第三方机构信息等,如图 1-3 所示。 其中,排污单位基本信息主要来自固定污染源综合监管信息 系统中的污染源库,委托的第三方机构信息来自上海市环境 监测社会化服务监管系统中已备案机构信息。自行监测管理 模块将定期对排污单位相关信息进行更新。

如需新增排污单位或修改排污单位基本信息,可在固定 污染源综合监管信息系统中的污染源库完成相关操作,并告 知市环境监测中心联系人。

管理人员确认"排污单位是否手工自测"、"是否自采样"、 "是否委托第三方"信息,并通过输入关键字的方式填报排 污单位委托的第三方机构。如委托的第三方机构未在下拉菜 单中,请告知市环境监测中心联系人,并应督促第三方机构 按照要求完成备案后,再进行信息确认。 信息确认后可先点击保存按钮,后期如需修改可重新进行编辑;基本信息、委托第三方检测机构信息全部确认无需 修改后,点击"是否完成确认"栏目的"确定"按钮,完成确认。

| 编辑企业                             |                 |                             | ×             |
|----------------------------------|-----------------|-----------------------------|---------------|
| —— 基本信息                          |                 |                             |               |
| 年份:                              | 企业名称:           | 区域:                         | 关注程度:         |
| -                                |                 |                             |               |
| 社会信用代码:                          | 行业代码:           | 监管类型:                       |               |
|                                  |                 |                             |               |
| 联系人:                             | 联系电话:           | 排污许可管理类型:                   | 上一年自行监测检查不合格: |
|                                  |                 |                             |               |
| 街道内容:                            |                 |                             |               |
|                                  |                 |                             |               |
|                                  |                 |                             | li            |
| 交代第二万检测机构信息<br>8.不均定单位至于自测。      |                 | 日本来代数                       | *             |
|                                  |                 | ZERHIGE                     |               |
| 检测机构:                            | 运维机构:           |                             |               |
| 请选择监测机构名称                        | 请选择运维机构         |                             |               |
| 是否完成确认: 确定                       |                 |                             |               |
| 自行监测检查信息                         |                 |                             |               |
| 2023年抽查: 2023年抽查: 2023年抽查: 2023年 | 完成整改: 百 百 不合格单位 | 边 <b>理结果</b> : 请输入不合格单位处理结果 |               |
|                                  |                 |                             |               |
|                                  |                 |                             | 四保存 ×关闭       |

图 1-3 确认排污单位自行监测信息

## 三、筛选检查对象

点击 ▲, 管理人员可在"自行监测检查信息"中,将 "2023 年抽查"选为"是",即可筛选该单位为 2023 年自行 监测监督检查对象,或在"自行监测管理"标签页中,通过 批量勾选企业,点击"指定 2023 年份抽查",批量筛选 2023 年自行监测监督检查对象。

# 四、自行监测检查打分

点击 \_, 可对企业进行自行监测检查打分, 点击后页

面跳转如图 1-4-1 所示。系统中根据排污单位自行监测信息 确认情况和管理要求,已自动设定排污单位的默认检查方式 (重点检查或简化检查),并根据自行监测检查方式自动匹 配对应的打分表。管理人员也可根据实际选择相应的检查方 式。

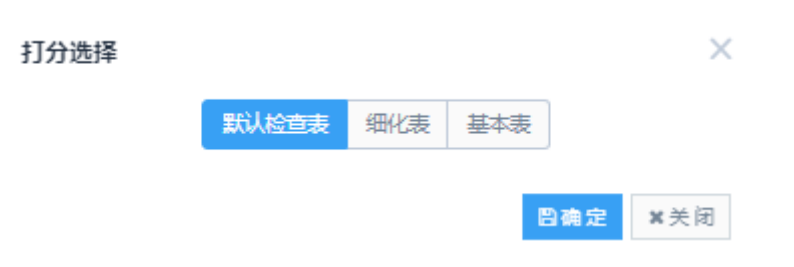

图 1-4-1 打分表选择

在打分表内可以填写分数,并对词条内容的分数进行问题描述;评分完成后,可在下方空白处对最终总分进行问题总结说明,打分表如图 1-4-2 所示。

| F문          | 拉奎内容                                                                                 | 22.展行研究                      | 研分標准                          | 唐·刘禄四,                       | 14140130325          | Bilitatite |                                               |  |  |  |
|-------------|--------------------------------------------------------------------------------------|------------------------------|-------------------------------|------------------------------|----------------------|------------|-----------------------------------------------|--|--|--|
| 1           | 是否制定了自行盗阀方案                                                                          | ेन्द्र                       | 0 e Ó e                       |                              |                      |            | <i>li</i>                                     |  |  |  |
| 2           | 道爾方當中的道爾卢拉是否缺少主要非放口                                                                  | 으표                           | ·) 중                          |                              |                      |            | 1位重点展为"否",或2、3位重点展为"是"的、判定为自行监视方案制立存在问题       |  |  |  |
| 3           | 直面方案中的直面占位是否缺少许可排放量的<br>污染物                                                          | 0. <u>#</u>                  | ିନ୍ତ୍ର                        |                              |                      |            |                                               |  |  |  |
|             | ·분승 : 0                                                                              |                              |                               |                              |                      |            |                                               |  |  |  |
| 4           | 是否开展了自行监测                                                                            | ○.문                          | ) 중                           |                              |                      |            |                                               |  |  |  |
| 5           | 自动监测点位、描标是否符合自行监测技术描<br>需要求 <sup>3</sup>                                             | 으로                           | · ○ 큠                         |                              |                      |            |                                               |  |  |  |
| 8           | 是否有主要非放口或许可非放量的污染物未开<br>展                                                            | 0 A                          | ঁ ন্থ                         |                              |                      |            | li.                                           |  |  |  |
| 7           | 委托盖與报告是否加盖CMA章                                                                       | <u>_</u> #                   | · · · 프                       |                              |                      |            | 4、5、7、9检查结果为"否",或6、8、10检查结果为"是"的,制定为自行监测开展存在间 |  |  |  |
| 8           | 自承担手工丝网的排污单位监阅活动是否存在<br>重大问题 <sup>0</sup>                                            | 0 <del>л</del>               | ंद                            |                              |                      |            |                                               |  |  |  |
| 9           | 是否保存了原始监测记录                                                                          | 0.8                          | 08                            |                              |                      |            |                                               |  |  |  |
| 10          | 最否发现在问题描述课、并这件课的线索                                                                   | 0 Æ                          | ঁ ম                           |                              |                      |            |                                               |  |  |  |
|             | .e.g : 0                                                                             |                              |                               |                              |                      |            |                                               |  |  |  |
| 11          | 是否在全面排污许可证管理信息于台公开了自<br>行拉阅信息,土壤重点排污单位是否按照本市<br>土壤自行应间信息公开干台的要求进行了公开                 | 0 E                          | ্ৰন্থ                         |                              |                      |            | ii                                            |  |  |  |
| 12          | 许可排放量的污染物指标公开数据是否与准则<br>结果一致 <sup>0</sup>                                            | 0.8                          | · · · · ·                     |                              |                      |            | 11、12位重编篇为"咨"的,利型为信息公开存在问题                    |  |  |  |
|             | 总分:0                                                                                 |                              |                               |                              |                      |            |                                               |  |  |  |
|             | t⊖:0                                                                                 |                              |                               |                              |                      |            |                                               |  |  |  |
| 1: (2)针可从可以 | 时重点期污单位<br>7人、机、料、活、环"等方面进行检查制度。与相<br>经反而信息出具报告、监则人员不具有担立监测<br>全面地学生的过程进程中在外不新提示之间的经 | 关要求明显不<br>8力、缺少盗购<br>9数据进行投查 | ) , 可能显著<br>2.문 或(2.문)<br>의 정 | 影响数据质量的,视为重<br>18息与实际不符、故意干扰 | 大问题。<br>1自动丝须设备正常运行9 | 第方面进行检查利定。 |                                               |  |  |  |
| 2在16        | 型的瑞在此举题说明。                                                                           | A MARINE AND A MARINE        |                               |                              |                      |            |                                               |  |  |  |
|             |                                                                                      |                              |                               |                              |                      |            |                                               |  |  |  |

图 1-4-2 打分表

## 五、检查结果汇总统计

检查结果汇总统计可以对基本表和细化表中的检查结 果进行分类统计汇总,点击下拉框可以进行查看不同企业的 相同检查项中的结果。

| 自行当 | 测管理  | · 第三方机构信息 打分汇总统计                        |                 |  |  |  |  |  |  |  |  |
|-----|------|-----------------------------------------|-----------------|--|--|--|--|--|--|--|--|
| 年份: | 2022 | 2 * 监管打分选择: 复発打分 * Q 主務                 |                 |  |  |  |  |  |  |  |  |
|     | 序号   | : 打扮頭                                   |                 |  |  |  |  |  |  |  |  |
| ~   | 1    | 自行监测方案十监测点位是否符合自行监测技术指确要求(5分)           |                 |  |  |  |  |  |  |  |  |
|     | 序号   | 手 年份 企业结称                               | 分数              |  |  |  |  |  |  |  |  |
|     |      | 错元政策                                    |                 |  |  |  |  |  |  |  |  |
| >   | 2    | 自行监测方案中监测指标是否符合自行监测技术指案要求(5分)           |                 |  |  |  |  |  |  |  |  |
| >   | 3    | 自行监测方案中监测域次是百符合自行监测技术指南要求(5分)           |                 |  |  |  |  |  |  |  |  |
| >   | 4    | 自行监观方案是否包括执行排放标准及限值,执行排放标准及限值是否正确(1分)   |                 |  |  |  |  |  |  |  |  |
| >   | 5    | 自行监测方案是否包括样品采集和保存方法,样品采集和保存方法送释是否正确(1分) |                 |  |  |  |  |  |  |  |  |
| >   | 6    | 自行监测方案是否包括监测分析方法,监测分析方法选择是否正确(1分)       |                 |  |  |  |  |  |  |  |  |
| >   | 7    | 自行监测方案是否包括监测仪器设备,监测仪器设备进程是否正确(1分)       |                 |  |  |  |  |  |  |  |  |
| >   | 8    | 自行监测方案是否包括质控措施,质控措施是否合理(1分)             |                 |  |  |  |  |  |  |  |  |
| >   | 9    | 排放口是否有信息标志牌(2分))                        | 協口是否有信息标志牌(2分)) |  |  |  |  |  |  |  |  |

#### 图 1-5 打分汇总统计

# 六、录入排口自动监测设备备案时间

在公共配置-污染源信息-配置中,选择相应的排放口, 点击,录入该排口的"备案时间"。

| 修改相气测点信息         |                                                                                                    |                  |             |                   | A               |
|------------------|----------------------------------------------------------------------------------------------------|------------------|-------------|-------------------|-----------------|
| 企业名称:            |                                                                                                    | * 測点名称:          |             | * 测点类型:           | VOC -           |
| 进出口:             |                                                                                                    | 测点编号:            | 使用排污许可证上的编号 | 状态:               | 信用 マ            |
| 是否联网:            | -                                                                                                    | 评价标准:            | 请选择         | 评价等级:             | 请选择             |
| * 关注程度:          | -                                                                                                    | 经度:              |             | 纬度:               | AT 1998         |
| * 数采仪:           | -                                                                                                    | X坐标:             |             | Y坐标:              |                 |
| 锅炉炉窑/工艺:         | 请选择                                                                                                    | 治理设施:            | 清选绎         | 是否折算:             | ·               |
| 是否超标统计:          |                                                                                                    | 大气压:             | 0.00        | 锅炉吨位:             | 0.00            |
| 烟道截面积:           |                                                                                                    | 锅炉出力影响系数:        | 0.00        | 含湿量:              | 0.00            |
| 额定蒸发量1:          | 0.00                                                                                                    | 额定蒸发量2:          | 0.00        | 额定蒸发量3:           | 0.00            |
| 公式選型:            | 无公式                                                                                                    | 环保联系人:           |             | 环保联系电话:           |                 |
| 额定功率:            | 0.00                                                                                                    | 运维商 🛛 :          | -           | 备案时间 	 :          | <b>1</b>        |
| 基准氧含量(%):        |                                                                                                    | 是否调峰机组:          | *           |                   |                 |
| 衛注:              |                                                                                                    |                  |             |                   |                 |
|                  |                                                                                                    |                  |             |                   | ,               |
|                  |                                                                                                    |                  | 排污许可证信息     |                   | ~               |
| 排污许可证号:          | to be have a second second second                                                                                                    | 排污许可证类别:         |             | 发证日期:             |                 |
| 推写许可证对应测点<br>名称: | and a second second sec | 推荐许可证对应测点<br>编号: |             | 排污许可证确定的监<br>控指标: |                 |
|                  |                                                                                                    |                  |             |                   |                 |
|                  |                                                                                                    |                  |             |                   | <b>四保存 ×</b> 关闭 |

图 1-6 录入备案时间